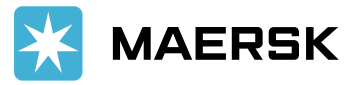

# **CONSOLIDATE REQUEST PROCESS**

Step by Step Details for Consolidate Request Process available for our main port (Jakarta/Panjang/Semarang/Surabaya and Belawan)

## A. SUBMISSION PROCESS FOR CUSTOMER

Open Maersk Operations portal from below link:

https://maerskops.wixsite.com/website/consolidate

You will be prompted to enter password prior accessing the site. Please enter below as password or check the latest password from Customer Service Team.

Password: Maersk123

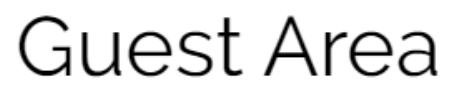

Please enter the password below.

| Password |    |   |
|----------|----|---|
|          |    |   |
|          |    | _ |
|          | Go |   |
|          | 00 |   |

Once logged in, you will see below form and you may start submitting the details for your shipment. Kindly make sure to submit within the deadline set on this web and note the guidance on the right side for proper input.

## **Tick Consolidate Request**

Kindly submit your tick consolidate request via this form.

To input B/L number, Forwarder Name & Forwarder NPWP, kindly click Add New Record. If you need to submit the request for multiple B/Ls, you may input new B/L by click Add New Record after you finish previous B/L input.

Please follow below deadline to submit the request, otherwise your request will not be processed.

|                   |                           | Export Deadline | Import D | )eadline                                                    |                                                                                                    |
|-------------------|---------------------------|-----------------|----------|-------------------------------------------------------------|----------------------------------------------------------------------------------------------------|
| E-Mail *          | aditya.hertanto@damco.com | 1               |          | Please mai<br>Mail confir                                   | ke sure to input correct e-mail address.<br>mation will be sent to this e-mail.                                                                     |
| PIC Name *        | Aditya                    |                 |          | Please inp                                                  | ut your name.                                                                                                    |
| Company<br>Name * | PT DAMCO INDONESIA        |                 |          | Please inp                                                  | ut your company name.                                                                                                    |
| Vessel Name *     | HANSA HOMBURG             |                 |          | Please inp<br>Terminal w<br><b>Note</b> : For<br>instead of | ut vessel name only. You may refer from BC or<br>vebsite. e.g. MAERSK YAMUNA<br>import vessel, please use feeder vessel name<br>mother vessel name. |
| Voyage No. *      | 117N                      |                 |          | Please inp<br>Terminal w                                    | ut voyage number only. You may refer from BC or<br>vebsite. e.g. 017N                                                                               |

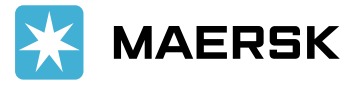

While for BL details, you may submit multiple BL/shipment on single submission as below. Please make sure to input correct spelling on these details as this will be used as Shipper Name (for export) and Consignee Name (for import) on Customs Manifest.

| POL/POD *                                          | Panjang                             |                                  |   | ▼ Please select your Port | t of Loading/Discharge.           |   |  |
|----------------------------------------------------|-------------------------------------|----------------------------------|---|---------------------------|-----------------------------------|---|--|
| Export/Import                                      | Export                              |                                  |   | ▼ Please select your ship | Please select your shipment type. |   |  |
| + Add new rec                                      | cord                                |                                  |   |                           |                                   |   |  |
| B/L No.                                            | •                                   | Forwarder Name                   | Ŧ | NPWP T                    |                                   |   |  |
| 210128022                                          |                                     | PT DAMCO INDONESIA               |   | 025052630073000           |                                   | * |  |
| 608393352                                          |                                     | PT DAMCO INDONESIA               |   | 025052630073000           | 1                                 |   |  |
| 210420476                                          |                                     | PT DAMCO INDONESIA               |   | 025052630073000           | Û                                 | - |  |
| Note:<br>B/L Number : Please<br>e.g. 596123456, MC | only input 9-0<br>0123456           | digit number, without SCAC code. |   | Submit                    |                                   |   |  |
| NPWP : Please make                                 | e sure to input<br>(.) or dash (-). | complete 15-digit numeric only.  |   |                           |                                   |   |  |

e.g. 0019281728912000

Once all details submitted, you will receive below notification on top of the form.

Your Consolidate Request has been submitted successfully, you should receive e-mail receipt from our system shortly. Thanks!

Kindly check your mail and make sure all details submitted recorded on email receipt. In case any changes or revision, please feel free to resubmit the correct details through the same form again.

## Consolidate Request Receipt | CR-210507145750

Maersk ID Forms To • Aditya Giri Hertanto

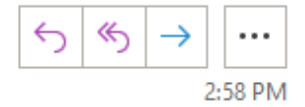

This message was sent with Low importance. If there are problems with how this message is displayed, click here to view it in a web browser.

#### Dear Aditya,

M

We have received your Consolidate Request from PT DAMCO INDONESIA as below. Kindly make sure to match details with our manifest to get Automatic Recon.

### Vessel: HANSA HOMBURG 117N / Export POL/POD: Panjang

| Booking   | ForwarderName      | NPWP            |
|-----------|--------------------|-----------------|
| 210128022 | PT DAMCO INDONESIA | 025052630073000 |
| 608393352 | PT DAMCO INDONESIA | 025052630073000 |
| 210420476 | PT DAMCO INDONESIA | 025052630073000 |